Podczas dodawania nowego kursanta została wprowadzona pewna modyfikacja, która dotyczy sytuacji gdy w "naszym" ośrodku, na naszym samochodzie (na naszym paliwie) i przez naszego instruktora szkolona jest osoba z innego ośrodka (nie będzie ona dodana do naboru, nie będziemy mieć jej wpłat). Rzadko takie sytuacje mają miejsce ale mogą się wydarzyć, dlatego została dodana opcja "obcy". Procedura wprowadzania kursanta:

Po wybraniu dodaj kursanta (nr 1) przechodzimy do okna nr 2, zaznaczamy: "*nasz*" (nr 3) lub "*obcy*" (nr 4) i wypełniamy dane kursanta.

| <pre>:: Lista instruktorow<br/>:: Historia cen<br/>:: Kursy dla osk<br/>:: Zestawienia<br/>:: Pojazd<br/>:: Marka<br/>:: Model<br/>:: Karta drogowa<br/>:: Dane ośrodka<br/>:: Plany roczne<br/>:: Import danych<br/>:: Eksport danych<br/>:: Backup danych</pre> | pozycja z ewidencji :<br>Kurs :<br>Instruktor :<br>Pozostaje do zapłaty :<br>Brak zaswiadczenia lekarskiego :<br>Sortowanie :                | wybierz kurs  wybierz instruktora wybierz instruktora wybierz instruktora Szukaj |                                                         |
|----------------------------------------------------------------------------------------------------|----------------------------------------------------------------------------------------------------|----------------------------------------------------------------------------------|---------------------------------------------------------|
| nr 1 →[                                                                                                    | Dodaj kursanta<br>Lp. Nazwisko i imie:<br>1.<br>Do zapłaty: -90.00<br>Kursy: D/2/2009/uzu peł<br>Kategorie: B<br>2.<br>Do zapłaty: -1 850.00 | .: KURSANCI :.                                                                   | Akcja:<br>Edytuj Usuń<br>CSV<br>HTML PDF<br>Edytuj Usuń |
|                                                                                                    | <u>nr 2</u>                                                                                                    |                                                                                  | 2F<br>suń                                               |
| nr 3<br>Ośrodek :<br>Nazwisko :<br>Imię :<br>Adres :<br>Miejscowość :<br>Kod :<br>PESEL :<br>Data urodzenia :<br>Telefon 1 :<br>Telefon 2 :<br>Telefon 3 :<br>E-mail :<br>nr 5→                                                                                   | .: KURSANT - DOD                                                                                                    | AJ :.                                                                            |                                                         |

Po wypełnieniu danych wybieramy *"zapisz*" (nr 5) i przechodzimy do następnego okna (nr 6). Dodana została zakładka *"faktury*" (nr 7). – zmiana sposobu wprowadzania faktur który został omówiony w instrukcji do ELKI 3.62 pkt 1. Niestety faktury wprowadzone wg sposobu z wer. 3.62 należy ponownie wprowadzić.

|                  | ——— nr 6 ————                         |
|------------------|---------------------------------------|
|                  | .: KURSANT :.                         |
| Kowalski Jan     |                                       |
| Dane kursanta    | Kursy Platnosci Faktury               |
|                  | .: KURSANT - EDYTUJ :.                |
| Ośrodek :        | nasz nr 7                             |
| Nazwisko :       | Kowalski                              |
| Imię :           | Jan                                   |
| Adres :          |                                       |
| Miejscowość :    |                                       |
| Kod :            |                                       |
| PESEL :          |                                       |
| Data urodzenia : | 0000-00-00 🔢 Iformat daty(RRRR-MM-DD) |
| Telefon 1 :      |                                       |
| Telefon 2 :      |                                       |
| Telefon 3 :      |                                       |
| E-mail :         |                                       |
|                  | Zapisz Anuluj                         |
|                  |                                       |

Po wybraniu zakładki "faktury" i wybraniu kursu możemy dodać fakturę (nr 8).

| Dane kursanta                 | Kursy                 | Platnosci                      | Faktury         |        |  |  |
|-------------------------------|-----------------------|--------------------------------|-----------------|--------|--|--|
| .: KURSANT KURS - LISTA :.    |                       |                                |                 |        |  |  |
|                               |                       |                                |                 |        |  |  |
| Kurs :                        | B    9/1/2009    0.00 | ) %    0.00    -1 300.00       | 💌 🛛 Pokaz faktu | iry    |  |  |
|                               |                       |                                |                 |        |  |  |
|                               | .: KURSANT            | KURS FAKTURY - LIS             | TA :.           |        |  |  |
| Lp. Data:                     | Numer:                | Kwota:                         |                 | Akcja: |  |  |
| Dodaj fakturę ┥               | – nr 8 – – – –        |                                |                 |        |  |  |
|                               |                       |                                |                 |        |  |  |
|                               |                       |                                |                 |        |  |  |
| Dane kursanta                 | Kursy                 | Platnosci                      | Faktury         |        |  |  |
| .: KURSANT FAKTURY - DODAJ :. |                       |                                |                 |        |  |  |
|                               |                       |                                |                 |        |  |  |
|                               | Kwota :               | !format (-)XXXXX.XX            |                 |        |  |  |
| Numer:                        |                       |                                |                 |        |  |  |
|                               | Data : 2009-11-25     | !format RRRR-MM-DD             |                 |        |  |  |
|                               | Zapisz                | Anuluj                         |                 |        |  |  |
|                               |                       |                                |                 |        |  |  |
|                               | Data : 2009-11-25     | ] !format RRRR-MM-DD<br>Anuluj |                 |        |  |  |

Gdy została wystawiona faktura i kursant ją opłaca to wybierając zakładkę "*płatności*" – "*wpisz wpłatę*", w polu "*faktura*" należy wybrać odpowiednią fakturę i wpisać wpłatę (**nr 9**).

|             | .: KURS            | SANT WPLATY - DODA    | J :. |  |
|-------------|--------------------|-----------------------|------|--|
|             | Kwota : 1000.00    | Iformat (-)XXXXX.XX   | c    |  |
| Nr dowodu - | KP / KW : 1/09     |                       |      |  |
|             | Data : 2009-11-    | 25 Iformat RRRR-MM-DD | þ    |  |
|             | Faktura : 1/2009 ( | ( 1 300.00 ) 💌 🗲 nr   | 9    |  |
|             | Zapisz             | Anuluj                |      |  |

- 2. Wprowadzono nowe zestawienie Raport skrócony 845. Raport ten będzie wysyłany do księgowości BZG.
- 3. Stan "kasa, bank" (jeżeli ośrodek ma obowiązek podawania do Oddziału) wprowadzamy wybierając nr 1 (również w tym miejscu wprowadzimy BO 845).

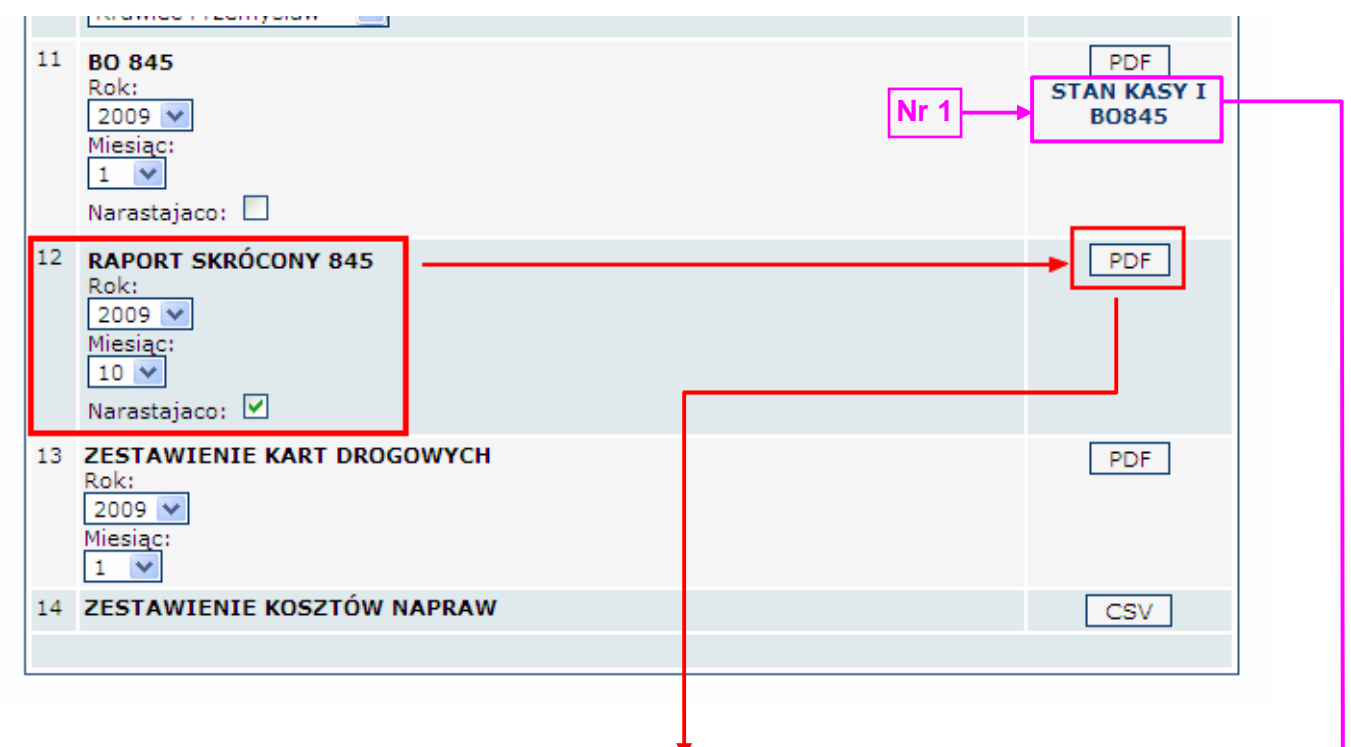

| Kategoria      | Wpływy     | Ilość mtg |    |    |    | Do wypłaty | Winno<br>pozostać na |    | Stan środków<br>pieniężnych<br>(kasa + bank) |
|----------------|------------|-----------|----|----|----|------------|----------------------|----|----------------------------------------------|
| 1.             | 2.         | 3.        | 4. | 5. | 6. | 7.         | 8.                   | 9. | 10.                                          |
| Bilans otw .:  | 104 298.20 |           |    |    |    |            |                      |    |                                              |
| А              |            | 359.00    |    |    |    | 16 871.47  |                      |    |                                              |
| В              |            | 4 761.00  |    |    |    | 195 361.67 |                      |    |                                              |
| С              |            | 1 164.50  |    |    |    | 68 637.18  |                      |    |                                              |
| D              |            | 105.00    |    |    |    | 5 836.37   |                      |    |                                              |
| E-B            |            | 149.00    |    |    |    | 9 255.00   |                      |    |                                              |
| E-C            |            | 835.50    |    |    |    | 50 532.50  |                      |    |                                              |
| Razem:         | 426 338.20 | 7 374.00  |    |    |    | 346 494.19 | 79 844.01            |    | 12 000.00                                    |
| Szkol. teoret. |            |           |    |    |    |            |                      |    |                                              |
| Ogółem:        | 426 338.20 | 7 374.00  |    |    |    | 346 494.19 | 79 844.01            |    | 12 000.00                                    |

Poznań dnia 26.11.2009

| .: MENU :.                                                     | .: POCZĄTKOWY STAN KASY :. |  |  |  |  |
|----------------------------------------------------------------|----------------------------|--|--|--|--|
| :: Lista kursantów<br>:: Lista instruktorów<br>:: Historia cen | Stan: 104298.20 PLN Zapisz |  |  |  |  |
|                                                                | .: BIEŻĄCY STAN KASY :.    |  |  |  |  |
| :: Kursy dla osk<br>:: Zestawienia                             | Miesiąc: Listopad 💌        |  |  |  |  |
| :: Pojazd<br>:: Marka                                          | Rok: 2009 🗸                |  |  |  |  |
| :: Model                                                       | Stan: 0 PLN Zapisz         |  |  |  |  |
| u Dana afradka                                                 |                            |  |  |  |  |
| :: Plany roczne                                                |                            |  |  |  |  |
| :: Import danych<br>:: Eksport danych                          |                            |  |  |  |  |
| :: Backup danych                                               |                            |  |  |  |  |